蓝牙发射机使用说明 1.3Basic 版

版权所有©2008宁阳科技。保留所有权利。

# 内容目录

| 概述               | 3  |
|------------------|----|
| 1 使用入门           | 4  |
| ◆软件支持平台          | 4  |
| ◆附加软件            | 4  |
| ◆文件升级包           | 4  |
| ◆系统参数设置          | 4  |
| ◆上传升级文件          | 4  |
| ◆下载日志            | 5  |
| 2 文件发送参数设置       | 6  |
| ◆与蓝牙关联           | 6  |
| ◆发送时段设置          | 6  |
| 3 设备参数设置         | 8  |
| ◆设备属性            | 8  |
| 4 上传与下载          | 9  |
| ◆使用 Bluesoil 连接  | 9  |
| ◆使用 Widcomm 连接   | 11 |
| 5日志处理            | 14 |
| ◆解压日志            | 14 |
| ◆日志格式说明          | 14 |
| ◆将日志导入 Excel     | 14 |
| 6安全设置            | 17 |
| ◆文件加密            | 17 |
| ◆update.xml 安全设置 | 17 |
| ◆传输安全            | 17 |

### 概述

BluetoothMedia 系统是一套基于蓝牙(Bluetooth)技术的蓝牙媒体分发系统。通过该系统,运营商可以迅速地将媒体信息(如 jpg 图片、gif 动画、3gp 视频等)分发到支持蓝牙文件传输(OBEX File Transfer)协议的终端设备上。

Bluead.exe 是蓝牙发射机的生机包制作软件。使用 bluead.exe,可以快速地将待发送的 文件和系统参数配置文件制作成压缩包,并生成与之匹配的 update.xml。发射机解析 update.xml,获取升级文件的地址、压缩密码和 MD5 校验码等参数。通过这些参数,发射机 升级程序获取并解压升级包,完成内容或系统参数的升级。

有关本手册的最新版本,可下载内容,以及与您的 BluetoothMedia 产品相关的服务和附加信息,请访问 http://www.bluetoothmedia.cn/或致信 bluetoothmedia@hotmail.com。

## 1 使用入门

### ◆软件支持平台

简体中文的 Windows 平台,包括 Windows 2000,Windows XP,Windows 2003 以及 Windows Vista。操作系统的语言必须设置为简体中文,字符编码为 GBK 或与之兼容的 GB2312/CP936。

计算机必须安装有蓝牙模块并配备相应的蓝牙管理软件,支持的蓝牙管理软件有 IVT 公司的 Bluesoleil 和 Broadcom 公司的 Widcomm 蓝牙管理软件。请安装与操作系统兼容的蓝牙管理软件。

#### ◆附加软件

**7-zip:** 中文官方站点<u>http://www.7-zip.org/zh-cn/。</u>请下载最新中文版本安装到默认目录,即C:\Program Files\7-Zip 目录下。

Widcomm:官方站点<u>http://www.widcomm.com/</u>。Widcomm是Broadcomm系列芯片蓝牙 适配器的官方蓝牙管理软件,拥有完善的蓝牙管理功能.请按照官方说明正确安装使用。

Bluesoleil:官方站点 <u>http://www.ivtcorporation.com/。</u>Bluesoleil 是 IVT 公司推出的蓝牙管 理软件,主要支持 CSR 芯片的蓝牙适配器。请按照官方说明安装使用。

**注**:Widcomm 和 Bluesoleil 只需安装一种,取决于蓝牙适配器的型号。其他的蓝牙管理软件,如果支持 OBEX File Transter Protocol 亦可使用。

# ◆文件升级包

在 bluead.exe 的同级目录下建立 bluead 目录,将需要更新的文件复制到该目录下。运行 bluead.exe,单击"导入文件"将 bluead 目录下的内容导入程序,设置文件服务器地址、帐 号等信息后单击"生成"即可生成文件升级包 bluead.7z 以及升级配置文件 update.xml。通过 蓝牙将 bluead.7z 和 update.xml一起上传到目标设备,或者分别上传到索引服务器和文件服务 器即可实现文件的更新。

### ◆系统参数设置

在制作文件升级包的同时,可同时设置设备的蓝牙名称、设备 IP 地址、设备 DNS 等参数。设置完成后程序在当前目录下生成 system 目录以及相关的配置文件和安装脚本。单击"生成"在当前目录下生成 system.7z 文件。将 system.7z 连同 update.xml 一起上传到设备或服务器即可实现系统参数的更新。

# ◆上传升级文件

**通过蓝牙上传:**打开计算机的蓝牙管理软件,根据名称或地址搜索目标发射机,连接发射机的文件传输服务(OBEX File Transfer Service)。将升级文件(bluead.7z 或 system.7z)和 update.xml)全部上传到发射机即可。

版权所有©2008 宁阳科技。保留所有权利。

# ◆下载日志

**通过蓝牙下载:**与上传相同,连接目标发射机的文件传输服务,若 log. zip 存在即可将 其下载到计算机。若不存在则可上传 bluead. 7z,刷新后即可找到最新的 log. zip,下载到计 算机即可。

#### 2 文件发送参数设置

导入文件后,选择"文件属性",在弹出的对话框中可以选择文件的发送属性,包括指 定发送蓝牙以及发送的时间段,如图 2-1 所示。

| 文件发送 | 设置                                         |
|------|--------------------------------------------|
| 文件名  | 2_nokia5610 music2.mp3 💌 绑定蓝牙 <b>蓝牙1 💌</b> |
| 开始时间 | 星期 * 00 时 00 分                             |
| 结束时间 | 星期 * 00 时 00 分                             |
| 时间参数 |                                            |
|      | 添加 确认 结束                                   |
|      | 图 2-1                                      |

#### ◆与蓝牙关联

发射机支持给不同的蓝牙模块分别命名,命名的方法参加第3章相关内容。针对每一个 文件,可以在"绑定蓝牙"下拉列表里选择一个发送的蓝牙。选项"不限"表示该文件可由 任一蓝牙发送。若设备实际蓝牙数量少于列表框中蓝牙数量,则以实际蓝牙数量为准。绑定 无效的蓝牙将自动具有"不限"的属性。即:若某文件的绑定了蓝牙3,而实际设备只有2 个发送蓝牙,则该文件可被任一蓝牙发送。

#### ◆发送时段设置

针对每一个文件,管理员可设置允许其发送的时间段,在设置之外的时间段文件将不被 发送。每一个文件最多可设置10个发送时间段。发送时间段以周为单位,即管理员的设置 限于周一至周日,下一个星期将按同样的时间段发送。

星期参数:可设置为0~6之间的整数或\*号,0表示周日,\*表示每一天。若开始时间的参数设置为 '\*',则结束时加的参数也必须为 '\*'。如:设置发送时间为每天的8点到10 点,以及16点到18点,则时间参数如图2-2所示。

| 文件发送 | 设置                             | × |
|------|--------------------------------|---|
| 文件名  | 1_noki s5610u. wml 💌 绑定蓝牙 不限 🕚 | - |
| 开始时间 | 星期 * 16 时 00 分                 |   |
| 结束时间 | 星期 * 18 时 00 分                 |   |
| 时间参数 | *0800-*1000                    |   |
|      | 添加 确认 结束                       |   |
|      | 图 2-2                          |   |

小时参数:可设置为0~23之间的整数。

分钟参数:可设置为0~59之间的整数。

在设置发送时间段时,注意开始时间不能晚于结束时间,否则设置无效。每设置一个时间段,单击"添加"将其加入时间段列表,然后开始设置下一个时间段。

注: 这里设置的发送时间是指发射机发现手机的时刻,与用户接收发射机的数据有一定的偏差。

#### 3 设备参数设置

在 bluead 程序面板上有一个"设备属性"按钮(如图 3-1),单击按钮即可在弹出对话 框中设置设备的参数。设置完成并保存后,在当前目录下生成 system 目录。在 system\config 目录中保存有设备的参数配置文件。在生成升级文件的同时,在 system 目录下生成 automount 脚本,用于配置文件的安装和更新。在运行 bluead.exe 前,需清除遗留的 system 文件夹。

| 🍰 bluead 📃                                                                                                    |    |
|----------------------------------------------------------------------------------------------------|----|
| 文件列表                                                                                                    |    |
| Cabrio.mp3<br>Cabrio_nok.wav<br>MINI_gear.jpg<br>MINI_Horn.mp3<br>MINI_night.jpg<br>MINI_port.jpg<br>MINI_race.jpg<br>MINI_race.jpg<br>MINI_red.jpg<br>MINI_Tune.mp3<br>wallpaper18.jpg<br>wallpaper19.jpg<br>wallpaper23.jpg<br>wallpaper24.jpg<br>wallpaper25.jpg<br>wallpaper28.jpg |    |
|                                                                                                    | ÷. |
| 密码                                                                                                    |    |
| 确认密码                                                                                                    | 4  |
| 认证码 bf5c1f91380f77b391d1b2f367c9b                                                                                                    |    |
| □ 同步系统时钟                                                                                                    |    |
| 【                                                                                                    |    |
| 图 3-1                                                                                                    |    |

#### ◆设备属性

可以设置发射机上每个蓝牙模块的蓝牙名称,用户在接收时显示从不同的蓝牙设备收到 文件。程序最多支持设置3个蓝牙模块的名称。若发射机蓝牙数目超过3个,设备ID大于3 的设备名称将按照默认设置,即/etc/bluetooth/hcid.conf里的蓝牙名称。若少于3个,则多余 的设备配置将失效。

除蓝牙名称外,还可以设置文件发送间隔、失败后重试的间隔、以及失败重试次数等参数。

版权所有©2008 宁阳科技。保留所有权利。

8

## 4上传与下载

设备可通过蓝牙更新,也可以通过网络更新。通过蓝牙更新时,将升级包(bluead.7z或 system.7z)连同 update.xml 通过蓝牙上传到发射机。发射机每隔一定时间自动检查更新文件并升级。

# ◆使用 Bluesoil 连接

打开 Bluesoleil, 搜索有效范围内的蓝牙设备,如图 4-1 所示。如界面显示设备过多,可使用 F5 快捷键刷新设备列表。

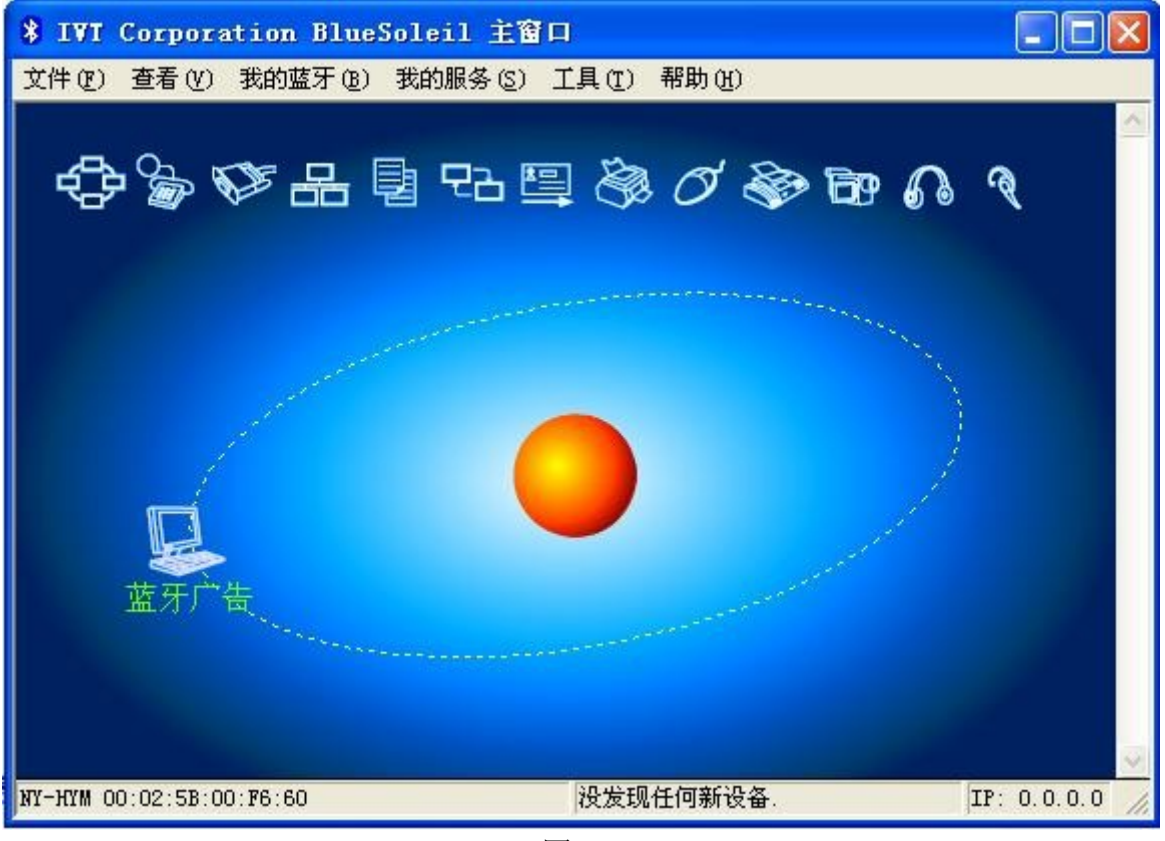

图 4-1

找到蓝牙发射机后,搜索该设备的服务,如图 4-2 所示,如果未能找到文件传输服务或 搜索服务失败,可重新搜索。

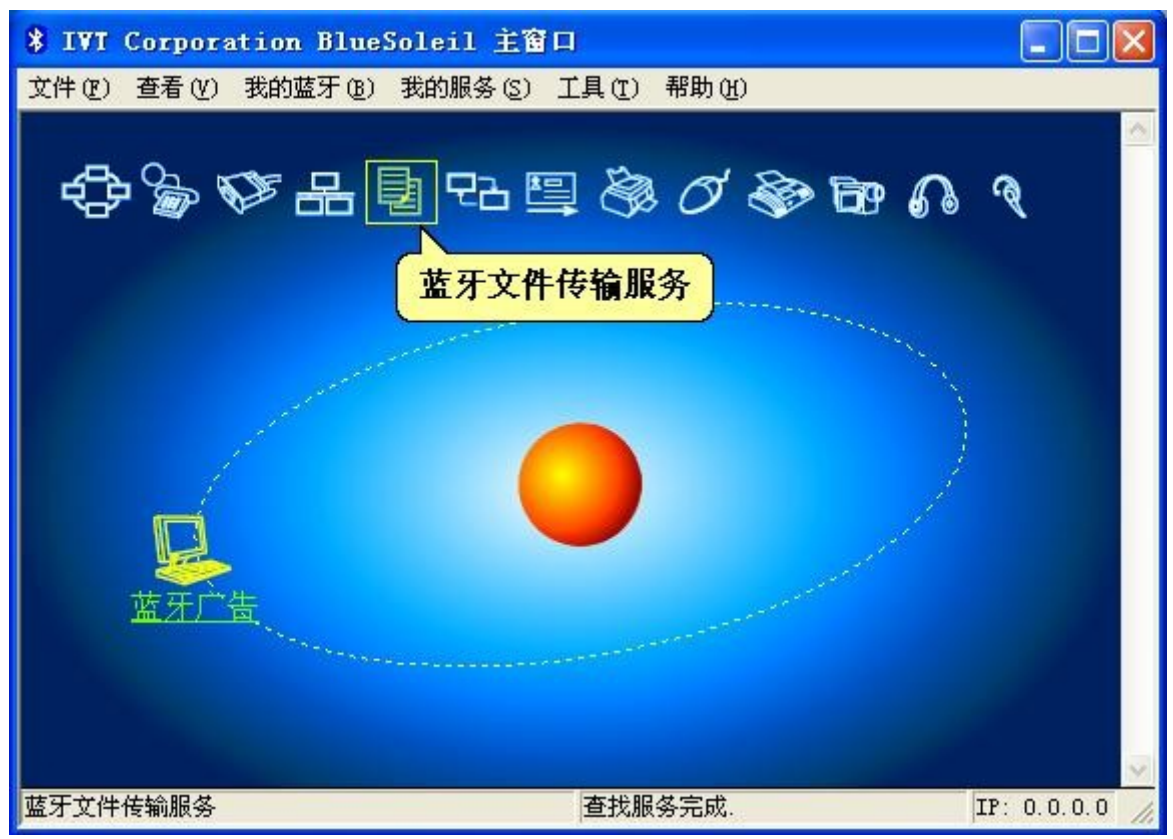

图 4-2

打开蓝牙文件传输服务,连接发射机,将升级包复制到目标设备即可,如图 4-3 所示。 使用该服务时用户必须有计算机管理员或管理员相当的权限,否则看不到目标设备上的内容。

| 😭 远端非          | <del>其</del> 享目录 | (设备名)  | <b>称:蓝</b> 牙广告)    |                    |
|----------------|------------------|--------|--------------------|--------------------|
| 文件(2)          | 编辑(10)           | 查看 (V) | 转到(6)              |                    |
| <b>~</b><br>后退 | 中前               | 向上     | <ul><li></li></ul> | ■ ■ )<br>拷贝 粘贴 ■   |
| 地址、            |                  |        |                    |                    |
| 名称             |                  | 大小     | 类型                 | 修改时间               |
| 🔂 custom       | ier.7z           | 525KB  | 7Z 文件              | 2007-10-27 18:35   |
| Pioco_         | _001. zip        | 320    | WinRAR ZIP 压缩文     | 伴 2007-10-27 16:59 |
| <              |                  |        |                    | ) >                |
| 准备             |                  |        | 2                  | 对象                 |

图 4-3

# ◆使用 Widcomm 连接

打开 Widcomm 蓝牙管理软件,通过"察看有效范围内的设备"搜索周围的蓝牙设备,如图 4-4 所示,显示出有效范围内的蓝牙设备。

| <ul> <li>③ 我的 Bluetooth 位置\整个 Bluetooth 邻居</li> </ul>                                                                                                    |        |
|----------------------------------------------------------------------------------------------------|--------|
| 文件 (E) 编辑 (E) 查看 (Y) Bluetooth (E) 收藏 (A) 工具 (I) 帮助 (H)                                                                                                    | 20     |
| 🔇 后退 🔹 🌍 🚽 🏂 🔑 搜索 🌔 文件夹 🔠 🔹                                                                                                    |        |
| 地址 @) 🧕 我的 Bluetooth 位置\整个 Bluetooth 邻居                                                                                                    | 🖌 🄁 转到 |
| Bluetooth 任务       ▲         ● 添加选定的蓝牙设备       ●         ● 查看"我的 Bluetooth"服务       ●         ● 建立配对       ●         ● 支看或修改配置       ●         ● 建立配对       ●         ● 发现服务       ●         ● 显示设备属性       ● |        |
| 其它位置<br>② 桌面<br>③ 我的电脑<br>④ Bluetooth 位置<br>④ 我的网络位置<br>④ 打印机与传真                                                                                                    |        |
| <b>详细信息                                    </b>                                                                                                    |        |

图 4-4

选中需要连接的设备,双击连接设备,Widcomm 查找该设备的服务。蓝牙发射机通过 "OBEX File Transfer"服务与计算机交互,获取内容更新包。如果搜索不到该服务,可以通 过刷新的方式继续查找服务,如图 4-5 所示。

| 🖇 我的 Bluetooth 位置\整个 Blu                                                                     | etooth 邻居\蓝牙广告                 |        |
|----------------------------------------------------------------------------------------------|--------------------------------|--------|
| 文件(E) 编辑(E) 查看(Y) Bluetoot                                                                   | a(E) 收藏(A) 工具(T) 帮助(H)         | 2      |
| 🕞 后退 🔹 🕥 🚽 🏂 🔎 搜索                                                                            | ▶ 文件夹 Ⅲ •                      |        |
| 地址 @) 🥝 我的 Bluetooth 位置\整个 Bl                                                                | .uetooth 邻居/蓝牙广告               | 🖌 🄁 转到 |
| Bluetooth 任务 <                                                                               | DBEX File Transfer<br>在 蓝牙广告 上 |        |
| 其它位置 《                                                                                       |                                |        |
| <ul> <li>健康面</li> <li>愛我的电脑</li> <li>☐ Bluetooth 交換文件夹</li> <li>② 我的 Bluetooth 位置</li> </ul> |                                |        |
| 详细信息                                                                                         |                                |        |
| <b>蜇牙广告</b><br>所选服务允许您访问以上列出的远程<br>设备上的文件、文件夹以特定文件夹<br>中的子文件夹。要获得上下文相关<br>菜单,用鼠标右键单击服务名称。    |                                |        |
|                                                                                              |                                |        |

图 4-5

连接 obex file transfer 服务,将升级包和相应的 update.xml 复制到远程目录即可,如图 4-6 所示。

| 参我的 Bluetooth 位置∖整个 Bluetooth 邻居∖蓝牙广告\OBEX File Transfer                                           |        |
|----------------------------------------------------------------------------------------------------|--------|
| 文件 (E) 编辑 (E) 查看 (Y) Bluetooth (E) 收藏 (A) 工具 (E) 帮助 (H)                                            | 20     |
| 🔾 后退 🔹 🕥 🕤 🏂 🎾 搜索 🍋 文件夹 🔠 👻                                                                        |        |
| 地址 @) 🂅 我的 Bluetooth 位置\整个 Bluetooth 邻居\蓝牙广告\OBEX File Transfer                                    | 🖌 🄁 转到 |
| Bluetooth 任务 《 ) i KB<br>合新建文件夹 》 WinRAR ZIP 压缩文件                                                  |        |
| 其它位置 《                                                                                             |        |
| <ul> <li>□ 我的文档</li> <li>□ Bluetooth 交換文件夹</li> <li>③ 我的 Bluetooth 位置</li> <li>● 打印机与传真</li> </ul> |        |
| 详细信息                                                                                               |        |
| <b>藍牙广告</b><br>蓝牙广告/OBEX File Transfer                                                             |        |
|                                                                                                    |        |

图 4-6

#### 5日志处理

在发射机上,管理员通过蓝牙文件传输(OBEX File Transfer)服务连接到发射机可以找到 log.zip,使用复制操作即可将其下载到本地。

#### ◆解压日志

管理员从发射机或服务器上获取的日志为.zip格式的加密压缩包。使用 winrar 或 7-zip 均可解压。默认解压密码为 bluetalk。解压后释放的 log.txt 即为发射机日志文件。

#### ◆日志格式说明

日志文件 log.txt 是以 UTF-8 编码的文本文件,使用 Windows 记事本或其他支持 UTF-8 的编辑器均可查看日志内容。每条日志包括如下参数:

时间: 文件的发送时间,精确到秒。格式为 YYYY-MM-DD HH-MM-SS。

发射机蓝牙名称: 在"蓝牙设置"里为每个蓝牙设置的名称。

**手机蓝牙名称:**接收文件的手机蓝牙名称。

手机蓝牙 MAC:接收文件的手机蓝牙 MAC 地址。

**手机蓝牙端口:**接收文件的手机蓝牙端口。一般来说,不同厂商手机蓝牙的端口设置不同。

重试次数:发射机向手机尝试连接的次数。

发送状态: 文件发送成功与否(S表示成功,F表示失败)。

**文件名称:** 被发送的文件名称

日志的参数之间以逗号(,)分隔,每条日志之间以分号(;)和文本换行号(\n)分隔。管理员可应用此规则批量处理日志文件。

#### ◆将日志导入 Excel

打开 Excel,选择"文件"一》"打开",设置支持的文件类型为所有文件,如图 5-1 所示。找到 log.txt 并选择打开。

| 打开               |                                         |            |   |       |       |         | ? 🗙   |
|------------------|-----------------------------------------|------------|---|-------|-------|---------|-------|
| 查找范围(I):         | 🛅 log                                   |            | * | 🎯 • 🖄 | - 🔝 🎦 | 工具(L) ▼ |       |
| 我最近的文档           | 🗐 logl. txt<br>🗐 log. txt<br>💽 log. zip |            |   |       |       |         |       |
| 「「」」             |                                         |            |   |       |       |         |       |
| <b>沙</b><br>我的文档 |                                         |            |   |       |       |         |       |
| 我的电脑             |                                         |            |   |       |       |         |       |
|                  | 文件名 (M):                                |            |   |       | ~     | 打开      | • (0) |
| 7.114            | 文件类型(I):                                | 所有文件 (*.*) |   |       | ~     | 取       | 消     |

图 5-1

选择打开 log.txt 后, Excel 会弹出文本导入向导对话框,要求选择数据类型和编码。选择"分隔符号"类型,并设置文件原始格式为 Unicode(UTF-8),如图 5-2 所示。设置完成后进入下一步。

| 文本导入向导 - 3 步骤之 1 ? 🔀                                                                                                    |
|----------------------------------------------------------------------------------------------------|
| 文本分列向导判定您的数据具有分隔符。<br>若一切设置无误,请单击"下一步",否则请选择最合适的数据类型。<br>原始数据类型                                                                                                    |
| <ul> <li>请选择最合适的文件类型:</li> <li>④ 分隔符号 (型) - 用分隔字符,如逗号或制表符分隔每个字段</li> <li>○ 固定宽度 (型) - 每列字段加空格对齐</li> </ul>                                                          |
| 导入起始行 (L): 1 ◆ 文件原始格式 (L): 65001 : Unicode (UTF-8) ✓                                                                                                    |
| 预览文件 F:\pub\log\log.txt:                                                                                                    |
| 1 2008-03-21 15:55:35, 蓝牙媒体, Nokia 6300, 00:1D:98:39:C7:44, 9, 5, F, Absolut_2.<br>2 2008-03-21 15:56:56, 蓝牙媒体, SGH-D808, 00:18:AF:B9:39:50, 3, 5, F, Absolut_2. gi |
| 3 2008-03-21 15:57:25, 蓝牙媒体, Nokia 6300, 00:1D:98:39:C7:44, 9, 5, F, 七维传媒-1<br>4 2008-03-21 15:57:27, 蓝牙媒体, Antares, 00:18:A4:F9:07:83, 8, 5, F, Absolut_2.gif ❤    |
|                                                                                                    |
|                                                                                                    |

进入文本导入向导 2,选择分隔符号为"Tab 键"、"逗号"和"分号",如图 5-3 所示, 完成后进入下一步。

版权所有©2008 宁阳科技。保留所有权利。

|                                                                                                    |                                                                                          |                  |             | ?                         |
|----------------------------------------------------------------------------------------------------|------------------------------------------------------------------------------------------|------------------|-------------|---------------------------|
| 请设置分列数据所包含的分隔符号。在预览窗                                                                                                    | 口内可看到分列的效果。                                                                              | e e              |             |                           |
| 分隔符号<br>▼Tab键(E)▼分号(M) ▼逗号(C)                                                                                                    | 🗌 连续分隔符号视线                                                                               | 为单个约             | 处理(         | 3)                        |
| □空格(S) □其他(D):                                                                                                    | 文本识别符号(@):                                                                               | {无}              |             | ~                         |
|                                                                                                    |                                                                                          |                  |             |                           |
| 贸据规筑(E)                                                                                                    |                                                                                          |                  |             |                           |
|                                                                                                    |                                                                                          |                  |             |                           |
|                                                                                                    | ha up ao ao ao ao ao ao ao ao ao ao ao ao ao                                             | F                | -           |                           |
| 2008-03-21 15:55:35 蓝牙媒体 Nokia 6300                                                                                                    | 00:1D:98:39:C7:44 9                                                                      | 5                | F           | Abs                       |
| 2008-03-21 15:55:35 蓝牙媒体 Nokia 6300<br>2008-03-21 15:56:56 蓝牙媒体 SGH-D808<br>2008-03-21 15:57:25 蓝牙媒体 Nokia 6300                                     | 00:1D:98:39:C7:44 9<br>00:18:AF:B9:39:50 3<br>00:110:98:39:C7:44 9                       | <u>и и</u> и     | य म         | Abs<br>Abs                |
| 2008-03-21 15:55:35 蓝牙媒体 Nokia 6300<br>2008-03-21 15:56:56 蓝牙媒体 SGH-D808<br>2008-03-21 15:57:25 蓝牙媒体 Nokia 6300<br>2008-03-21 15:57:27 蓝牙媒体 Antares | 00:1D:98:39:C7:44 9<br>00:18:AF:B9:39:50 3<br>00:1D:98:39:C7:44 9<br>00:18:A4:F9:07:83 8 |                  | न न न       | Abs<br>Abs<br>七倉<br>Abs マ |
| 2008-03-21 15:55:35 蓝牙媒体 Nokia 6300<br>2008-03-21 15:56:56 蓝牙媒体 SGH-D808<br>2008-03-21 15:57:25 蓝牙媒体 Nokia 6300<br>2008-03-21 15:57:27 蓝牙媒体 Antares | 00:1D:98:39:C7:44 9<br>00:18:AF:B9:39:50 3<br>00:1D:98:39:C7:44 9<br>00:18:A4:F9:07:83 8 | 0<br>0<br>0      | म म<br>म    | Abs<br>Abs<br>七創<br>Abs 🌱 |
| 2008-03-21 15:55:35 蓝牙媒体 Nokia 6300<br>2008-03-21 15:56:56 蓝牙媒体 SGH-D808<br>2008-03-21 15:57:25 蓝牙媒体 Nokia 6300<br>2008-03-21 15:57:27 蓝牙媒体 Antares | 00:1D:98:39:C7:44 9<br>00:18:AF:B9:39:50 3<br>00:1D:98:39:C7:44 9<br>00:18:A4:F9:07:83 8 | <u>u u u</u>     | म<br>म<br>म | Abs<br>Abs<br>上創<br>Abs マ |
| 2008-03-21 15:55:35 蓝牙媒体 Nokia 6300<br>2008-03-21 15:56:56 蓝牙媒体 SGH-D808<br>2008-03-21 15:57:25 蓝牙媒体 Nokia 6300<br>2008-03-21 15:57:27 蓝牙媒体 Antares | 00:1D:98:39:C7:44 9<br>00:18:AF:B9:39:50 3<br>00:1D:98:39:C7:44 9<br>00:18:A4:F9:07:83 8 | 5<br>5<br>5<br>5 | T<br>T<br>T | Abs<br>Abs<br>Abs<br>Abs  |

进入文本导入向导 3,将第一列(时间)的列数据格式设置为文本格式,如图 5-4 所示。 选择"完成"即可完成文本的导入。在 Excel 中可以看到分行分列的日志。

| 文本导入向导 -                                                                                      | - 3 步骤之 3                                                               | )                                                     |                                                                                        |                                     |                                     |                        | ?                             |
|-----------------------------------------------------------------------------------------------|-------------------------------------------------------------------------|-------------------------------------------------------|----------------------------------------------------------------------------------------|-------------------------------------|-------------------------------------|------------------------|-------------------------------|
| 请设置毎列的数排<br>"常规"数据格式<br>会转换成日期,♪                                                              | 居类型。<br>式将数值转换成数<br>其余数据则转换6                                            | 数字,日期值<br>成文本。                                        | 列数据格式<br>○ 常規 (G)<br>④ 文本 (T)<br>○ 日期 (D):<br>○ 不导入此列                                  | YMD<br>U GULD                       | ±)(I)                               | •                      |                               |
| 高                                                                                             | 级(A)                                                                    |                                                       |                                                                                        |                                     |                                     |                        |                               |
| 数据预览 (E)                                                                                      | 常规                                                                      | 常规                                                    | 常规                                                                                     | 常规                                  | 常规                                  | 常规                     | 常想。                           |
| 数据预览 (£)<br><u>文本</u><br>2008-03-21_15:9                                                      | <br>55:35 蓝牙媒体                                                          | 常规<br>Noki a 6300                                     | 常规<br>00:1D:98:39:C7:44                                                                | <u>常规</u><br>9                      | <u>常规</u><br>5                      | 常规                     | 常規<br>Abs                     |
| 数据预览 (£)<br>文本<br>2008-03-21 15:1<br>2008-03-21 15:1                                          | 常规<br>55:35 蓝牙媒体<br>56:56 蓝牙媒体                                          | 常规<br>Nokia 6300<br>SGH-D808                          | 常规<br>00:1D:98:39:C7:44<br>00:18:AF:B9:39:50                                           | <u>常规</u><br>9<br>3                 | <u>常规</u><br>5<br>5                 | <mark>常规</mark><br>F   | 常志<br>Abs                     |
| 数据预览 (£)<br>文本<br>2008-03-21 15:9<br>2008-03-21 15:9<br>2008-03-21 15:9                       | <u>常规</u><br>55:35 蓝牙媒体<br>56:56 蓝牙媒体<br>57:25 蓝牙媒体                     | 常规<br>Nokia 6300<br>SGH-D808<br>Nokia 6300            | 常规<br>00:1D:98:39:C7:44<br>00:18:AF:B9:39:50<br>00:1D:98:39:C7:44                      | <u>常规</u><br>9<br>3<br>9            | <u>常规</u><br>5<br>5<br>5            | 常规<br>F<br>F           | 常規<br>Abs<br>Abs              |
| 数据预览 (£)<br><u>文本</u><br>2008-03-21 15:<br>2008-03-21 15:<br>2008-03-21 15:<br>2008-03-21 15: | <mark>常规</mark><br>55:35 蓝牙媒体<br>56:56 蓝牙媒体<br>57:25 蓝牙媒体<br>57:27 蓝牙媒体 | 常规<br>Nokia 6300<br>SGH-D808<br>Nokia 6300<br>Antares | 常规<br>00:1D:98:39:C7:44<br>00:18:AF:B9:39:50<br>00:1D:98:39:C7:44<br>00:18:A4:F9:07:83 | <u>常规</u><br>9<br>3<br>9            | 常规<br>5<br>5<br>5<br>5              | 常规<br>F<br>F<br>F<br>F | 常規<br>Abs<br>七約<br>Abs        |
| 数据预览 (L)<br>文本<br>2008-03-21 15:<br>2008-03-21 15:<br>2008-03-21 15:<br>2008-03-21 15:        | <mark>常规</mark><br>55:35 蓝牙媒体<br>56:56 蓝牙媒体<br>57:25 蓝牙媒体<br>57:27 蓝牙媒体 | 常规<br>Nokia 6300<br>SGH-D808<br>Nokia 6300<br>Antares | 常规<br>00:1D:98:39:C7:44<br>00:18:AF:B9:39:50<br>00:1D:98:39:C7:44<br>00:18:A4:F9:07:83 | <mark>常规</mark><br>9<br>3<br>9<br>8 | <mark>常规</mark><br>5<br>5<br>5<br>5 | 常规<br>F<br>F<br>F<br>F | 常規<br>Abs<br>Abs<br>七約<br>Abs |

图 5-4

## 6 安全设置

为保证管理员对发射机的控制,禁止未经授权的文件更新发射机,发射机和更新程序之间建立了严格的安全措施,包括升级包加密、update.xml内容加密以及设备访问权限控制。 BluetoothMedia 系统内建有认证 key 制度,必须拥有匹配的认证 key 才允许对发射机内容的更新。

# ◆文件加密

升级文件采用 7-zip 软件进行加密压缩。在本系统中,7-zip 采用 128 位的 AES 加密方法。 所以,在制作升级包时,应设置 16 位的压缩密码。为保证密码安全,请尽量使用字母、数 字和下划线混合的密码。密码经过加密后存在 update.xml 中。

### ◆update.xml 安全设置

对于关键的信息,如压缩包密码、服务器用户名和密码、压缩包的校验信息,均经过 128 位的 AES 加密后存储。

# ◆传输安全

由于蓝牙连接本身不需要授权和认证,所以任何支持蓝牙文件传输(OBEX File Transfer)协议的客户端都能连接到发射机并进行一定的操作。为确保升级系统安全,发射机有以下安全设置:

●update.xml、system.7z 和 bluead.7z 均只能上传不能下载,并且用户只允许浏览发射机的升级文件目录。

●log.zip 只允许下载而不允许上传和删除。在完成一次更新后, log.zip 被重命名为 log\_old.zip, log\_old.zip 允许被删除。